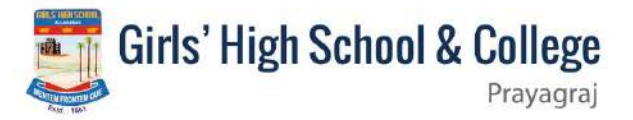

<u>Step-by-step instructions and a guide to accessing the E-learn portal and</u> <u>obtaining Teams login information.</u>

Newly admitted Students for session 2023.

**Step -1** → Go to <u>https://e-learn.ghsallahabad.org/</u>

Step -2 → Login with your Admission Number and Registered Mobile Number.

**Step -3**  $\rightarrow$  Click on the "Microsoft Teams" details from there.

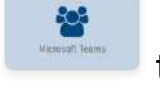

tab and get the login

**Existing Students :** 

**Step -1** → Go to <u>https://e-learn.ghsallahabad.org/</u>

**Step** -2  $\rightarrow$  Login with your Admission Number and password.

**Step -3**  $\rightarrow$  Click on the "Microsoft Teams" tab and get the login details from there.